#### 第一次使用自然人憑證驗證流程

(適用 IE、NEW EDGE、google chrome、火狐 firefox、Mac Safari)

更新日期:110.12.12

1. 請先至人事服務網 eCPA 首頁,點選【自然人或機關憑證驅動程式】下載【HiCOS\_Client.zip】 並安裝,安裝完成請重新啟動您的電腦。

| 自然人憑證                                                                                                    | 健保卡登入                                                                                               | TAIWAN FID                                                | 帳號密碼登入                                                                                                    |                                                 |
|----------------------------------------------------------------------------------------------------|----------------------------------------------------------------------------------------------------|-----------------------------------------------------------|----------------------------------------------------------------------------------------------------|-------------------------------------------------|
| 機關憑證                                                                                                    |                                                                                                    | 行動身分識別                                                    |                                                                                                    |                                                 |
| 請輸入PinCode                                                                                                    | 請輸入健保卡註冊密碼                                                                                          | 請輸入身分證字號                                                  | 請輸入eCPA帳號                                                                                                    |                                                 |
| 登入                                                                                                    | 登入                                                                                                  | 登入                                                        | 請輸入密碼                                                                                                    |                                                 |
| ▲ 忘記密碼<br>自然人憑證                                                                                                    | <ul> <li>▲ 忘記密碼</li> <li>● 登入說明文件</li> </ul>                                                        | <ul> <li>● 如何使用自然人憑證註冊?</li> <li>② 如何使用行動身分識別?</li> </ul> | 登入  首次登入說明                                                                                                    |                                                 |
| 機關憑證GCA 丶 XCA<br>● 首次登入與瀏覽器設定                                                                                                    | ◎ 安裝健保卡元件                                                                                           | ● 有其他使用問題?                                                | ▲ 忘記密碼                                                                                                    |                                                 |
| and the second second sec |                                                                                                    |                                                           |                                                                                                    |                                                 |
| ● 自然人或機關憑證驅動程式<br>● MAC及Linux跨平台網站元件                                                                                                    |                                                                                                    |                                                           |                                                                                                    |                                                 |
| <ul> <li>● 自然人或機関憑證題動程式</li> <li>● MAC及Linux跨平台網站元件</li> </ul>                                                                                                    | ]                                                                                                   |                                                           |                                                                                                    |                                                 |
| ♥自然人或機關憑證碼動程式<br>● MAC及Linux時平台網站元件<br>然人憑證\機關憑證                                                                                                    | 」區·輸入您的憑                                                                                            | 證「密碼」後按下                                                  | 「登入」。                                                                                                    |                                                 |
| ●自然人或機關憑證碼動程式<br>● MAC及Linux時平台網站元件<br>然人憑證\機關憑證                                                                                                    | 」區 · 輸入您的憑                                                                                          | 證「密碼」後按下                                                  | 「登入」。                                                                                                    | <u>ش</u>                                        |
| ●自然人或機關憑證碼動程式<br>● MAC及Linux時平台網站元件<br>然人憑證\機關憑證<br>於行政院人事行政<br>人事服務網 ℃                                                                                                    | 」區 · 輸入您的憑                                                                                          | 證「密碼」後按下                                                  | 「登入」。<br><sub>最新公告  </sub> 下載專區   機関組織                                                                                                 | <b>識</b>                                        |
| <ul> <li>● 自然人或機關憑證碼動程式</li> <li>● MAC及Linux時平台網站元件</li> <li>● MAC及Linux時平台網站元件</li> <li>● MAC及Linux時平台網</li> <li>● MAC及Linux時平台網</li> <li>● MAC及Linux時中</li> <li>● MAC及Linux時中</li> <li>● MAC及Linux時中</li> <li>●</li></ul>                              | 」區 · 輸入您的憑<br>。<br>PA                                                                               | 證「密碼」後按下                                                  | 「 登 入 」。<br>最新公告   下載専區   機関組織<br>意遵守個人資料保護法之相関規                                                                                       | <u>ش</u>                                        |
| ● 自然人或機關憑證騷動程式<br>● MAC及Linux時平台網站元件<br>然人憑證\機關憑證<br>於人事服務網 ℃<br>定於使用完畢後,儘                                                                                                    | 」區 · 輸入您的憑言<br>2013<br>2014<br>2014<br>2015<br>2015<br>2015<br>2015<br>2015<br>2015<br>2015<br>2015 | 證「密碼」後按下<br>題,台端利用本系統之個人資料時,請留<br>害,本線處將依法求償。             | 「登入」。<br>最新公告   下載専區   機関組織<br>意遵守個人資料保護法之相関規                                                                                          | <u>ش</u>                                        |
| <ul> <li>●自然人或服問憑證碼動程式</li> <li>● MAC及LINUX時干台網站元件</li> <li>○ MAC及LINUX時干台網站元件</li> <li>○ 林 隆 杨 瑟 證</li> <li>○ 林 隆 杨 瑟 證</li> <li>○ ★ ★ ★ ★ ★ ★ ★ ★ ★ ★ ★ ★ ★ ★ ★ ★ ★ ★ ★</li></ul>                                                                                                    |                                                                                                    | 證「密碼」後按下<br>題「密碼」後按下<br>8.台端刊用本系統之個人資料時,請留<br>書,本總處將依法求償。 | 「 登 入 」。<br>最新公告   下載専區   機関組織<br>意遵守個人資料保護法之相関規                                                                                       | ja karakara karakara karakara karakara karakara |
| ● 自然人或機關憑證碼動程式<br>● MAC及LINUX時平台網站元件<br>然人憑證\機關憑證<br>於文 取除人事存取<br>人事服務網 ℃<br>定於使用完畢後、儘<br>自然人憑證<br>機關憑證                                                                                                    | 」區 · 輸入您的憑言<br>2 個人資料僅供作必要人專資料管理之戶<br>透刪除銷毀 遊免外洩 如有違法致生損<br>健保卡登入                                   | 證「密碼」後按下<br>思台端利用本系統之個人資料時, 請留<br>宮, 本總處將依法求償。<br>行動身分識別  | <ul> <li>「登入」。</li> <li>最新公告   下載専區   機関組織</li> <li>意遵守個人資料保護法之相関規</li> <li>帳號密碼登入</li> </ul>                                          | ж<br>ж                                          |
| <ul> <li>● 自然人或機關憑證碼動程式</li> <li>● MAC及LINUX時平台網站元件</li> <li>● MAC及LINUX時平台網站元件</li> <li>● MAC及LINUX時平台網站元件</li> <li>● MAC及LINUX時平台網站元件</li> <li>● MAC及LINUX時平台網站元件</li> <li>● MAC及LINUX時平台網站元件</li> </ul>                                                                                                    | 」區,輸入您的憑<br>為<br>2<br>(個人資料僅供作必要人事資料管理之戶<br>素刪除銷毀避免外洩如有違法致生損<br>健保卡登入<br>請輸入健保卡註冊密碼                 | 證「密碼」後按下<br>思台端利用本系統之個人資料時,請留<br>書,本總處將依法求償。              | 「登入」。<br>最新公告   下載専區   機関組織<br>意遵守個人資料保護法之相関規<br><b> 帳號密碼登入</b><br>請輸入eCPA帳號                                                           | ش<br>ش                                          |
| <ul> <li>● 自然人或機關憑證碼動程式</li> <li>● MAC及Linux時平台網站元件</li> <li>● MAC及Linux時平台網站元件</li> <li>● MAC及Linux時平台網站元件</li> <li>● MAC及Linux時平台網站元件</li> <li>● MAC及Linux時平台網站元件</li> </ul>                                                                                                    | 」區,輸入您的憑<br>及<br>(個人資料僅供作必要人事資料管理之序<br>建刪除銷毀,避免外洩,如有違法致生損<br>健保卡登入<br>請輸入健保卡註冊密碼                    | 證「密碼」後按下<br>題、台端利用本系統之個人資料時,請留<br>書、本總處將依法求償。             | <ul> <li>「登入」。</li> <li>最新公告   下載専區   機関組织</li> <li>意遵守個人資料保護法之相関規</li> <li> <b>限號密碼登入</b><br/>福毓入eCPA帳號<br/>福毓入密碼         </li> </ul> | ش<br>ش                                          |

2.

|                                                                                                    |                                                     | 新公告   下載專區   機關組織                                            |                                           |             |
|----------------------------------------------------------------------------------------------------|-----------------------------------------------------|--------------------------------------------------------------|-------------------------------------------|-------------|
| 重要訊息:本系統之個人定,於使用完畢後,儘速刪                                                                                                    | ,資料僅供作必要人事資料管理之用,<br>除銷毀,避免外洩,如有違法致生損害              | ,台端利用本系統之個人資料時,請留意透<br>8,本線處將依法求償。                           | 臺守個人資料保護法之相關規                             |             |
| 自然人憑證<br>機關憑證                                                                                                    | 健保卡登入                                               | Ditatiwan Fido<br>行動身分識別                                     | 帳號密碼登入                                    |             |
| 登入     登入     金     金 | 請輸入健保卡註冊密碼<br>登入<br>▲ 忘記密碼<br>● 登入說明文件<br>● 安裝健保卡元件 | 請輸入身分證字號<br>登入<br>●如何使用自然人憑證註冊?<br>●如何使用行動身分識別?<br>●有其他使用問題? | 請輸入eCPA帳號<br>請輸入密碼<br>登入 首次登入說明<br>▲ 忘記密碼 | €<br>€<br>• |
| ● 日本OCEADEADSEE 通知正式                                                                                                    |                                                     |                                                              |                                           |             |

3. eCPA 系統偵測為第 1 次「自然人憑證」登入後,請點選【我要更新憑證】之後會要求您輸入 「身分證字號」與憑證「密碼」,再按「下一步」。

| Ë        | 健保卡登入 Data Fido                                                                    | 帳號                 |
|----------|------------------------------------------------------------------------------------|--------------------|
|          | 岐號資訊不存在     若是您最近更新卡片,請依網頁導引更新憑證。                                                  | 請輸入e<br>請輸入₹<br>登入 |
| 評<br>動程式 | 取消 我要更新憑證                                                                          | 읍 忘記密研             |
| 200%     | 自然人感證檢測           Giben Devid Certifier              自然人憑證檢測             請輸入身分證字號: | 77] 🗸              |

4. eCPA 會將您的「自然人憑證」與內政部憑證管理中心身分驗證,若驗證成功後出現以下訊息即 可關閉視窗。

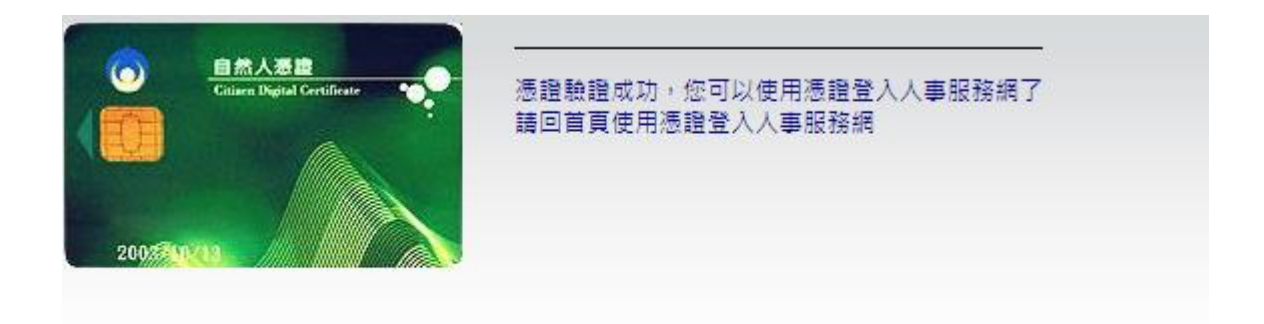

5. 重新進入 eCPA 於「自然人憑證\機關憑證」區,再輸入您的憑證「密碼」後按下「登入」即可 登入。

|                                              |                                                            | <b>ビ庫豆山向豚 19 万 49 わ じ 里</b>                |                           |
|----------------------------------------------|------------------------------------------------------------|--------------------------------------------|---------------------------|
| 人事服務網 <i>CCPA</i>                            | 最新公告   應用系統                                                | t   権限與兼辦管理   問卷管理 🗄 🗈 📑                   | 1                         |
| 重要訊息:本系統之個人資料僅供<br>利用本系統之個人資料時,講留意想          | 作必要人事資料管理之用, 台端<br>檯守個人資料保護法之相關規定…                         |                                            |                           |
| 行政院人事行政總處<br>● 自然人憑證   CECPAAP5              | <ul> <li>◆ 我的要匹</li> <li>④ 新手上路</li> <li>● 使用手冊</li> </ul> |                                            |                           |
|                                              |                                                            |                                            |                           |
| - 法辦車商                                       |                                                            |                                            | E                         |
| 5 待辦事項                                       |                                                            | 待辦行事曆                                      | •                         |
| 5- 待辦事項<br><sup>③</sup> 今天 110年12月14日        | ③ 明天 110年12月15日                                            | 特辦行事居<br>③ 後天 110年12月16日                   | •                         |
| 95 待辦事項<br>の今天 110年12月14日<br>本日無持願事項         | <b>① 明天 110年12月15日</b><br>本日無特謝事項                          | 待辦行事厝<br>〇 後天 110年12月16日<br>本日無特辦事項        | •                         |
| 92 待辦事項<br><b>③今天 110年12月14日</b><br>本日無荷留事項  | ① 明天 110年12月15日<br>本日無待辦事項                                 | 待辦行事團<br>〇 後天 110年12月16日<br>本日無待辦事項        | °                         |
| 5  合辦事項<br>● 今天 110年12月14日<br>本日無時願事項        | <b>① 明天 110年12月15日</b><br>本日無待辦事項                          | 待辦行事曆                                      | •<br>الا<br>الا<br>الا    |
| 55 待辦事項<br>0 今天 110年12月14日<br>本日無荷鮮事項        | <b>① 明天 110年12月15日</b><br>本日無侍辦事項                          | 待辦行事團                                      | •<br>                     |
| 55 待辦事項<br><b>0 今天 110年12月14日</b><br>本日無待辭事項 | <b>④ 明天 110年12月15日</b><br>本日無待辦事項                          | 待辦行事團                                      | •<br>الآلاري<br>الآلاري   |
| 95 待辦事項<br><b>③ 今天 110年12月14日</b><br>本日無荷鮮事項 | <b>① 明天 110年12月15日</b><br>本日無特辦事項                          | 待辦行事團<br><b>① 後天 110年12月16日</b><br>本日無特辦事項 | ۰<br>۳ ال<br>۲ ال<br>۲ ال |

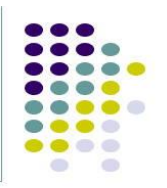

1

## eCPA使用各瀏覽器之環境設定

- Chrome快顯封鎖設定—關閉
- FireFox快顯封鎖設定—關閉
- New edge快顯封鎖設定一關閉
- Safari快顯封鎖設定—關閉
- 行動裝置Safari快顯封鎖設定—關閉

A 5元政院人事5元政總處 Directorate-Ceneral of Personnel Administration.

## Chrome快顯封鎖設定—關閉

若使用Chrome瀏覽器請注意是否已封鎖彈出式視窗:

1.按一下網址列中的「已封鎖彈出式視窗」圖示已封鎖彈出式視窗。

2.按一下您想顯示的彈出式視窗連結「https://ecpa.dgpa.gov.tw」。

3. 一律顯示該網站的彈出式視窗,請依序選取[一律允許<人事服務網 https://ecpa.dgpa.gov.tw>的彈出式視窗和重新導向]然後[完成]。

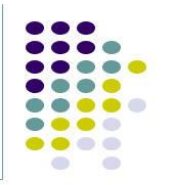

4

#### Chrome快顯封鎖設定—關閉

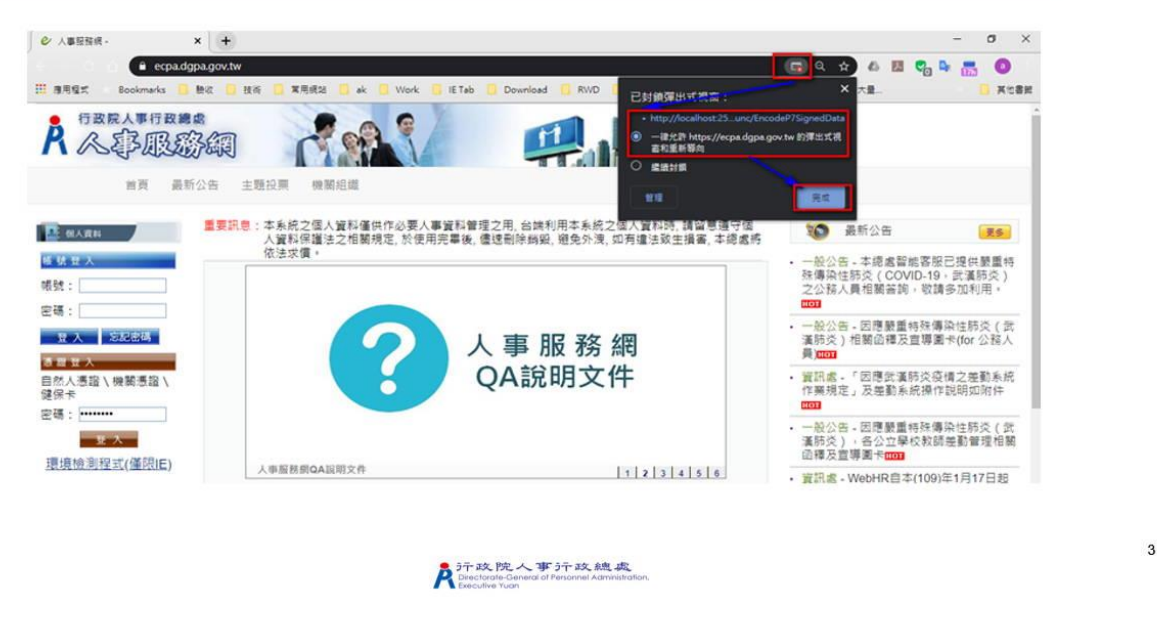

### FireFox快顯封鎖設定—關閉

若使用FireFox瀏覽器請注意是否已封鎖彈出式視窗:

1. 按一下提示列中的「FireFox封鎖了此網站的1個彈出視窗」的選項按鈕。

2.按一下允許「https://ecpa.dgpa.gov.tw」的彈出型視窗。

 Pirt政院人事示政總處 Directorate-General of Personnel Administration Executive Yuan

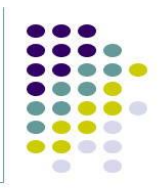

### FireFox快顯封鎖設定一關閉

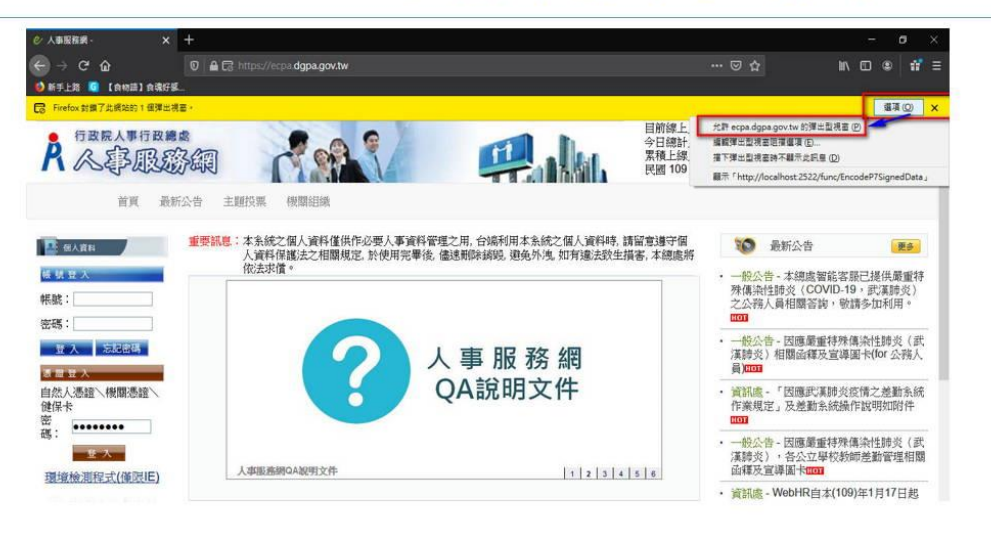

A 5行政院人事方政總處 Directorate-General of Personnel Administration

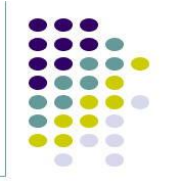

5

### New edge快顯封鎖設定一關閉

若使用New edge瀏覽器請注意是否已封鎖彈出式視窗: 1.點選「...」點選「設定」。 2.點選「網站權限」點選「快顯視窗並重新導向」。 3.點選「新增」輸入<u>https://ecpa.dgpa.gov.tw</u> 然後點選「新增」。

> A 沪政院人事沪政總處 Directorate-General of Personnel Administration

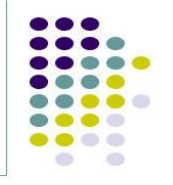

#### New edge快顯封鎖設定一關閉

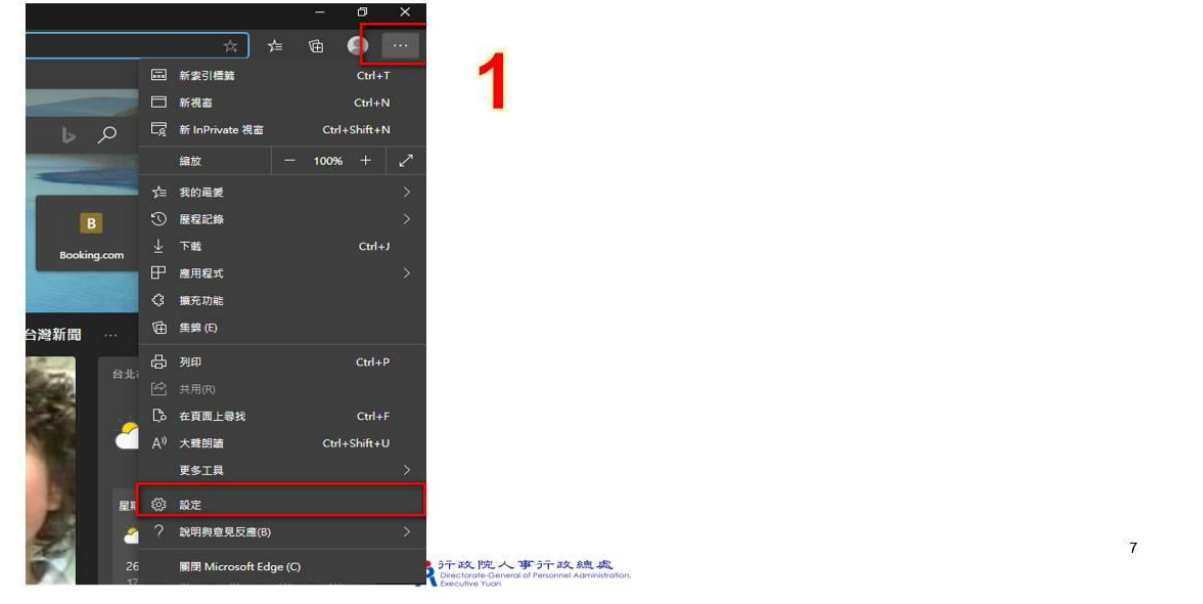

## New edge快顯封鎖設定一關閉

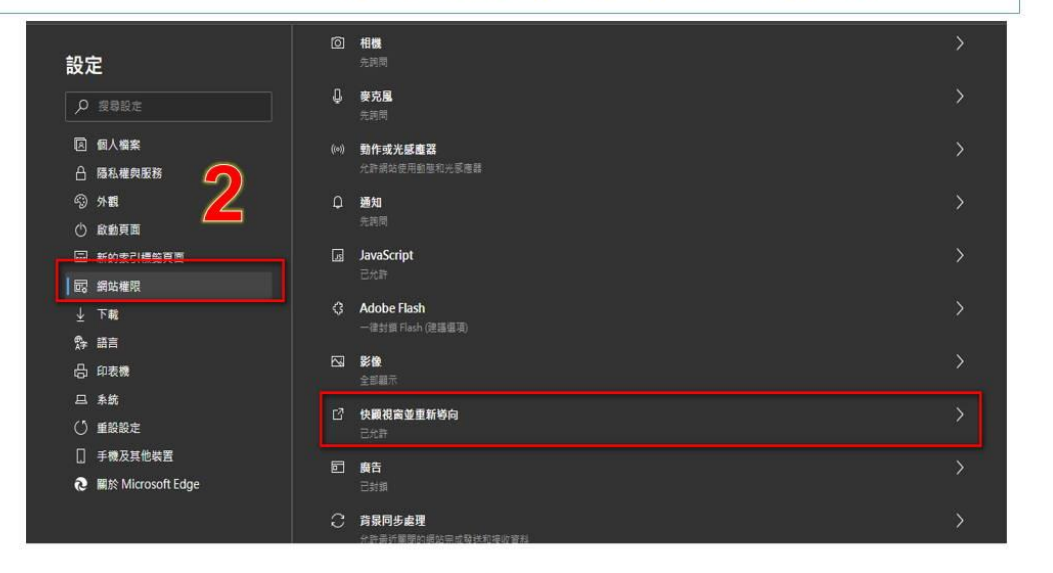

A Fr政院人事开政總處 Directorate-General of Personnel Administration. 8

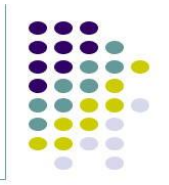

# New edge快顯封鎖設定一關閉

| 封鎖                           |                                                                                       | <ul> <li>新譜</li> </ul> |  |
|------------------------------|---------------------------------------------------------------------------------------|------------------------|--|
| 没有新潮的網站                      |                                                                                       | <u>କୁ</u>              |  |
| 允許<br><sub>沒有新潮的新</sub> 新增網站 |                                                                                       |                        |  |
| 振动                           |                                                                                       |                        |  |
| nttps://ecpa.ogpa.gov.tw     |                                                                                       |                        |  |
| 20172                        |                                                                                       |                        |  |
|                              |                                                                                       |                        |  |
|                              |                                                                                       |                        |  |
| Â                            | テテ 政院人事 テテ 政總 虚<br>Directorale-General of Perionnel Administration.<br>Executive Yuan |                        |  |
|                              |                                                                                       |                        |  |
|                              |                                                                                       |                        |  |
|                              |                                                                                       |                        |  |

- 1. 請前往網站(https:\\ecpa.dgpa.gov.tw)
- 2. 在 Mac 上的 Safari App 🥝 中,選擇 Safari >「偏好設定…」,然後按一下「網站」。

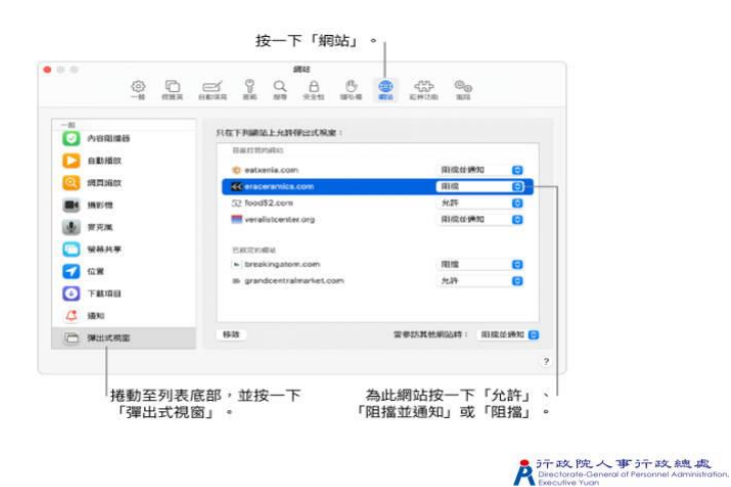

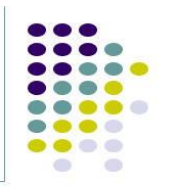

# 行動裝置Safari快顯封鎖設定—關閉

只要到·iPhone·的「設定」>「Safari」,並將「阻擋彈出式視窗」

| •••• 02-de 🕈  | 上年11:10                                                                                                    | - € 8 815 ■) | ····· 42-de ♥<br>< 回定 | 上年11:10<br>Safari | L 🗣 8 80% <b>■</b> |
|---------------|----------------------------------------------------------------------------------------------------|--------------|-----------------------|-------------------|--------------------|
| (1) 1245 W 17 |                                                                                                    |              | 12-03                 |                   |                    |
| - comm        | 5                                                                                                    | 3            | 授尊引擎                  |                   | Google >           |
|               | (時位)第                                                                                                    |              | 按導引擎建議                |                   |                    |
| 1 10 10 10 10 | 1040455                                                                                                    |              | Safari 建譜             |                   |                    |
| 1 SERE (P-1)  | 2228年4月<br>1123日<br>1123日<br>1123<br>1123 |              | 快速網站搜導                | 開設 >              |                    |
| 48.60         |                                                                                                    |              | 預先載入最佳搜               | 尋結果               |                    |
| anual         |                                                                                                    | >            |                       |                   |                    |
| FaceTime      |                                                                                                    |              | -41                   |                   |                    |
| 11 地間         | # 地圖                                                                                                    |              | 密碼                    | >                 |                    |
| 指南針           |                                                                                                    |              | 自動填寫                  |                   | >                  |
| Safari        |                                                                                                    | >            | 經常參訪的網站               | i.                |                    |
| -             |                                                                                                    |              | 喜好項目                  |                   | 直好项目 >             |
| 12 首款         |                                                                                                    | 2            | 打開達結                  |                   | 新標號資 >             |
| 影片            |                                                                                                    |              | 顯示標籤列                 |                   |                    |
| ● 照片與相        | 視機                                                                                                    | 3            | 組織彈出式視察               | 1                 |                    |
| iBooks        |                                                                                                    | 2            | 内容阻接器                 |                   | 12                 |